|                            |            |   | Effective Date: | 01-MAY-2020 |
|----------------------------|------------|---|-----------------|-------------|
| University Human Resources | Version #: | 1 | Replaces Date:  | NEW         |
|                            |            |   |                 |             |

| Docur                                                             | nent Title:                                                                                                    | HR Document Submission Instructions i                                                                                                    | in forms.uoregon                                                                                                    |
|-------------------------------------------------------------------|----------------------------------------------------------------------------------------------------|----------------------------------------------------------------------------------------------------|----------------------------------------------------------------------------------------------------|
| 1.<br>2.<br>3.                                                    | From the <u>Univer</u><br>form you need to<br>navigated to the<br>Enter the UO ID,<br>employee. If em<br>exist, input x@ue<br>form improveme<br>on UO Email.<br>Enter the Depart                                                                                                    | sity Human Resources Website, select the<br>proute and you will automatically be<br>workflow form at forms.uoregon.edu<br>UO Email, and first and last name for the<br>uployee UO Email is unknown or does not<br>pregon.edu without the DUCKID. Future<br>ents will include the name auto filling based                                                                                                    | Employee Information      UO ID *      95******      Employee Email Address *      JDuck@uoregon.edu      Please provide the employee email address.      Employee First Name *      Jane      Employee Last Name *      Duck      Department *      ITEST Department Name                                                                                      |
| 4.<br>5.<br>6.<br>7.                                              | Upload the file to<br>a. For PRFs<br>when po<br>b. Classifier<br>Applicati<br>Requests<br>acknowl<br>c. All other<br>signature<br>forms.uc<br>Upload supplem<br>description if the<br>In the Comments<br>approvers. Notes<br>employee persor<br>Click save when                                                                                                  | o be reviewed (e.g., PRF, RTO, etc.)<br>and ERFs, upload an editable PDF version,<br>assible.<br>d Performance Appraisals, Sabbatical<br>ions, and Unpaid Leave of Absence<br>s must be signed by the employee (or<br>edged via email attachment).<br>documents should be submitted without<br>es, since they will be approved via<br>pregon.edu.<br>ental documentation as needed. Add a<br>e filename is not descriptive.<br>s field, add any additional notes to assist<br>e these comments will be included in the<br>anel file<br>complete to go to the Signature page.                                                                                                    | FILE INFORMATION File to Review * Browse Jane Duck PRF_20200421.pdf Upload Files must be less than 2 GB. Allowed file types: pdf xlsx xls doc docx txt.      SUPPLEMENTAL DOCUMENTS Add a new file Browse Jane Duck PRF justification paperwork.docx Upload Files must be less than 2 GB. Allowed file types: pdf xlsx xls doc docx txt.  Comments Save Preview |
| 8.<br>Yo<br>wł<br>yo<br>est<br>bu<br>"o<br>ap<br>un<br>If a<br>do | Click Edit to enter<br>Signature Block of<br>filled approvers,<br>being processed<br>the Signature Ro<br>ur unit may have of<br>hat is typically requ<br>ur Dean or VP offic<br>tablished by your of<br>the submitter of t<br>t if 3 is too many a<br>riginator" of the for<br>provers. Please ch<br>clear of who to pu<br>additional approva<br>cument, Human R | er approvers in the first three lines of the<br>workflow ONLY. Please do not edit the pre-<br>as this could result in the document not<br>. See Definitions section below for a list of<br>le definitions.<br>unique approvals for documents. Follow<br>uired for your unit following instructions by<br>ce, this form does not modify the signatures<br>unit.<br>the document your approval is not required<br>approvers for your unit, you, as the<br>orm can put yourself as one of the<br>neck with your Dean or VP office if you are<br>at a each step.<br>Ils are needed, like Provost signature on a<br>esources will route to the appropriate<br>ity after their review. | Signature Block 🔍                                                                                                    |

|                            |            |   | Effective Date: | 01-MAY-2020 |
|----------------------------|------------|---|-----------------|-------------|
| University Human Resources | Version #: | 1 | Replaces Date:  | NEW         |
| 1                          |            |   |                 |             |

| ocument Title:                                                                                    | HR Document Submission Instructions in                                                                                                    | n forms.uoregon                                                                                                    |                                |                     |                            |
|---------------------------------------------------------------------------------------------------|----------------------------------------------------------------------------------------------------|----------------------------------------------------------------------------------------------------|--------------------------------|---------------------|----------------------------|
| 9. "Other Signature<br>you also have the<br>the dropdown m                                        | e Role" and the title will be pre-filled, but<br>e option to choose the signature role from<br>nenu, or to customize the title.                                                        | Signature Row This document requires signature approval. Please provide contact information. Signature * Othe Signature Role U Destination |                                |                     | tion.                      |
| 10. Enter the email of<br>People lookup as<br>options. Selectin<br>name. You will no<br>the list. | or name of the approver (use the UO Find<br>s needed). As you type, you may see a list of<br>ng from this list will autofill the approver<br>eed to manually enter if not available on | Email *  Erack up uters on IOD Find Prophy®  First Name *  Last Name *  Message                                                            | 0                              |                     |                            |
| 11. The Message wil                                                                               | l be prefilled – send as-is, or edit if desired.                                                                                                    | File * Edt * Ves * Forest *<br>B Z M 38 58 40                                                                                              |                                |                     |                            |
| 12. Click Save to go b                                                                            | back to the Signature Block.                                                                                                    |                                                                                                    |                                |                     |                            |
| 13. Repeat the proce                                                                              | ess to assign the first three approvers.                                                                                                    | Authorization<br>Resistion Deck Head Supervisor                                                                                            | Nama<br>Sonia Poter            | Email Address       | Signature Status<br>Unsent |
|                                                                                                   | <b>C</b>                                                                                                    | Reassign 🔓 Linit HR/Admin/Budget                                                                                                    | Mark Schmeiz                   |                     | - Unsent -                 |
| Note: If the docu                                                                                 | ment needs to be sent to someone that                                                                                                    | Reastign •••• Describestor/VP                                                                                                    | Jamie Motta                    | inalit@congon.etu   | - Unsent -                 |
| ion't an annrouar                                                                                 | r you can cond them the form through the                                                                                                    | Reassign •••• University Human Resources Review                                                                                            | HR Parkwar                     | ivops@uorogon.edu   | - Unward -                 |
| ish t an approver                                                                                 | , you can sena them the jorm through the                                                                                                    | Reastion Portion                                                                                                    | Appointment                    | hrops@uoregon.edu   | Unsent                     |
| CC button.                                                                                        |                                                                                                    | Reastion *** Payrel Processing                                                                                                    | Authority<br>Payroll Processor | paytocs@uoregon.edu | Unsent                     |
|                                                                                                   |                                                                                                    |                                                                                                    |                                |                     | Add Signature Row          |
| 14. After entering yo<br>Document" to be                                                          | our internal unit approvers, select "Send egin the document approval workflow.                                                                                                    | Send Docsment CC                                                                                                    | Edit Document                  | Delete Dacament     | $\supset$                  |

## Signature Role Definitions

- Dept Head/Supervisor: Supervisor of the employee or the head of the unit.
- Unit HR/Admin/Budget: If this is a school or college, this should be an individual in the Dean's office tasked with reviewing or approving documents
- *Dean/Director/VP:* This is the highest level of approver needed for your area. If this is a school or college put the appropriate Dean approver, all other units choose the appropriate delegated authority in the VP office (as required).
- University HR Review, HR Talent, or HR Classification and Compensation: Any of these approvals indicate HR has authorized and/or reviewed the submitted documents.
- *HR Other:* HR will be using this role to show they bypassed an approval step that is not needed for the submitted document.
- Appointment Authority: If appointment authority is required, HR will assign this role to the appropriate approvers. For example, this includes the Office of the Provost, VP Research, or other authority as assigned.
- *Payroll:* As part of the payroll role, they may be marking their task as complete prior to processing in Banner, following the current processing procedures. If the document is "signed" and you are not seeing the changes in Banner, you can check the status by contacting payroll directly.
- *Back Office:* Back office tasks are used primarily to take action on a document after it is completely signed, save documentation for personnel files, or other administrative tasks. Units may add additional back office tasks for similar unit purposes.

## <u>Other</u>

**Browser preferences:** If file downloads or you are unable to preview the document, check browser application/adobe settings. Remove the "open certain file types automatically. Preferred browser is Chrome, but the form does work in Firefox, etc.

To turn off in chrome:

1. Go into Chrome Control Sidebar (3 dots)

|   | University Human Resources |            |   | Effective Date: | 01-MAY-2020 |
|---|----------------------------|------------|---|-----------------|-------------|
| U |                            | Version #: | 1 | Replaces Date:  | NEW         |

Document Title:

HR Document Submission Instructions in forms.uoregon

- 2. Settings>Advanced
- 3. Navigate to Privacy And Security and Click on "Site Settings"
- 4. Scroll to PDF Documents
- 5. Disable "Download PDF files instead of automatically opening them in Chrome"

To turn off in Firefox:

- 1. Options>General>Applications
- 2. Scroll to PDF Documents
- 3. Select "Preview in Firefox"